- 1. https://go.teamsnap.com/forms/126757
  - 1. Login to teamsnap using the same login you use on the mobile app on your phone If you don't have a login, click the "Sign Up" link to create an account.

|           | Registration 2018/2019 (HC FORM)                                                                                                    |
|-----------|----------------------------------------------------------------------------------------------------|
|           | Welcome to TeamSnap's Club & League Registration                                                                                                    |
| 5         | This season we're using TeamSnap to manage our teams and registration. Please create an account to<br>continue, or log in with your TeamSnap account. |
| lave a Te | amSnap Account? Sign Up<br>Log in With TeamSnap                                                                                                    |
|           | Email                                                                                                    |
|           | Email                                                                                                    |
|           | Password                                                                                                    |
|           | Password                                                                                                    |
|           | Forgot Password?                                                                                                    |
|           |                                                                                                    |

2. Select either one of the existing participants listed and selecting "Register Participant" (for returning players) or "Create New Participant" (for new players).

|                 | participants in your a                                          | account.             |
|-----------------|-----------------------------------------------------------------|----------------------|
|                 | Would you like to add one of these participants to this registr | ration?              |
| 2               | Darren Hurt                                                     | - ( ].               |
| Info            | BECKETT HURT                                                    | Check                |
|                 | FOSTER HURT                                                     |                      |
| R               | Show archived participants                                      |                      |
| Step 1: Ente    | X Create New Participant ✓ Reg                                  | gister Participant   |
| 201             | Add Existing Participant                                        | SAdd New Participant |
| Step 2: Enter P | arent Info                                                      |                      |
|                 |                                                                 | alaca                |

3. Step 1, Enter details. Before confirming parent information in Step 2, enter any other players from your family by selecting "Add Existing Participant" or "Add New Participant." **IMPORTANT – for any additional players entered you MUST RESELECT "AB" in the province box.** 

| Sport Info                         |                |                     |
|------------------------------------|----------------|---------------------|
| * Hockey Canada Hockey ID 🧕        | <b>E</b> ARADA |                     |
| Hockey Canada Privacy Policy 🧕     | - A.N.A.D.A    |                     |
| Additional Participant Info        |                |                     |
| * Hockey Canada Division 🧕         |                |                     |
| * Are You a New Initiation Player? |                |                     |
| & Add Existing Participant         |                | Add New Participant |
| ep 2: Enter Parent Info            |                |                     |
|                                    |                |                     |

4. Step 2, Enter Parent Information. It is mandatory that one parents' information be entered, however if applicable please enter contact information for both parents using the boxes provided.

| Parent 1                                                                |                       | close |
|-------------------------------------------------------------------------|-----------------------|-------|
| * Parent 1 First Name                                                   | * Parent 1 Home Phone |       |
| * Parent 1 Last Name                                                    | Parent 1 Cell Phone   |       |
| Parent 1 Email                                                          |                       |       |
|                                                                         |                       |       |
| Parent 2                                                                |                       | close |
| Parent 2<br>Parent 2 First Name                                         | Parent 2 Cell Phone   | close |
| Parent 2<br>Parent 2 First Name<br>Parent 2 Last Name                   | Parent 2 Cell Phone   | close |
| Parent 2<br>Parent 2 First Name<br>Parent 2 Last Name<br>Parent 2 Email | Parent 2 Cell Phone   | close |

- 5. Click save and continue
- 6. On the payment screen select the applicable division for each player. IMPORTANT – If you are registering for POND HOCKEY please select HOUSE LEAGUE as the division.
- 7. Click save and continue
- 8. Once you confirm your fees you can either select pay in full or pay by installment
  - a. Installment requires initial deposit amount and the remainder of the fees will be split over 3 equal payment, automatically withdrawn July 15, August 15 and September 15.
- 9. Enter and confirm credit card information and click Confirm Payment.
- 10. You will receive a confirmation and receipt via email.
- 11. That's it. All done. For any issues that may arise, please contact <u>cmhacobra@gmail.com</u> and we will be happy to help with the process.